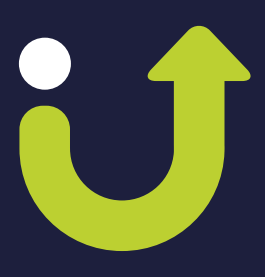

Paso a Paso

# Agendamiento en la Ventanilla Única de Servicios para el trámite de salida de patios

# www.ventanillamovilidad.com.co

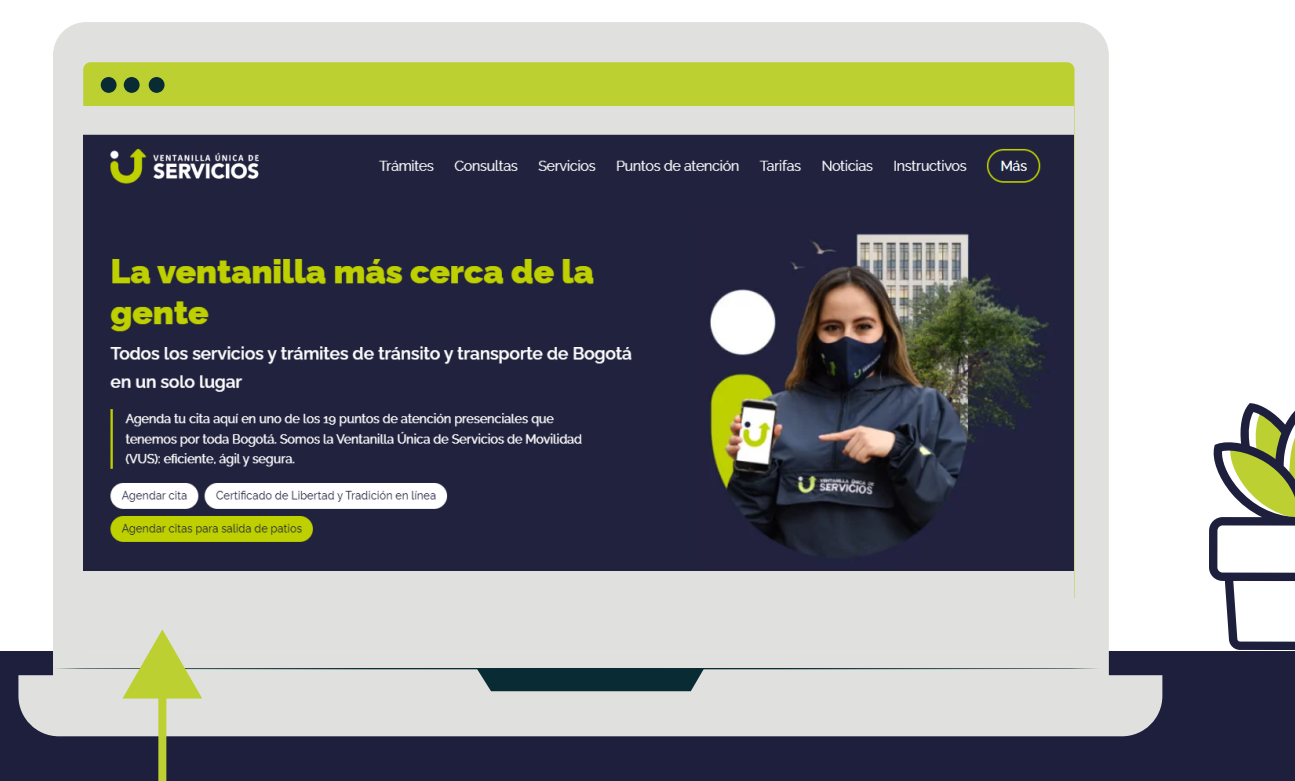

Da clic en el botón del banner principal

Agendar citas para salida de patios

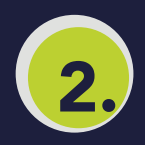

Ingresa con tu número de documento y contraseña, registrados previamente.

(Ingresa con documento y contraseña)

Si NO te has registrado puedes ingresar tus datos.

| a la Ventanilua émica de<br>a la Ventanil<br>A continua | BOGOTÀ<br>Bienve<br>La Única de Servicios<br>Movilida<br>Ición ingresa tu número d | <b>niclo</b><br>de la Secretar<br>ad<br>de documento y | MOVILIDAD BOC | 3077 |
|---------------------------------------------------------|------------------------------------------------------------------------------------|--------------------------------------------------------|---------------|------|
| Olvidé mi co                                            | Número de documer<br>Contraseña<br>INGRES/<br>ntraseña                             | nto                                                    | Crear cuenta  |      |

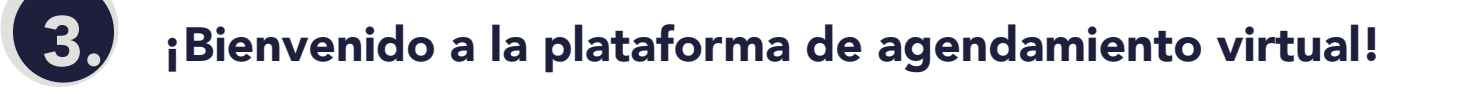

| iBienvenio                      | do(a) An | drea!<br>*                                     |       |                 |
|---------------------------------|----------|------------------------------------------------|-------|-----------------|
| Trámites<br>Comenzar un trámite |          | Servicios en linea<br>Certificado de tradición |       | Tus solicitudes |
|                                 | — Ha     | az clic en <b>Come</b>                         | enzar | un trámite      |

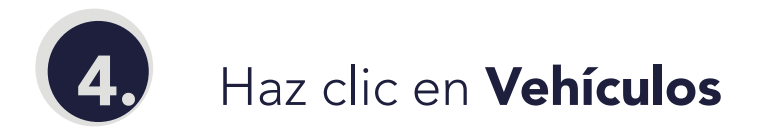

| Trámites                             |             |   |                     |  |  |  |  |  |
|--------------------------------------|-------------|---|---------------------|--|--|--|--|--|
| Empecemos Andrea                     |             |   |                     |  |  |  |  |  |
| Selecciona la categoría del trámite. |             |   |                     |  |  |  |  |  |
| Vehículos                            | Conductores | ÷ | Servicio<br>Público |  |  |  |  |  |
| ← VOLVER                             |             |   |                     |  |  |  |  |  |

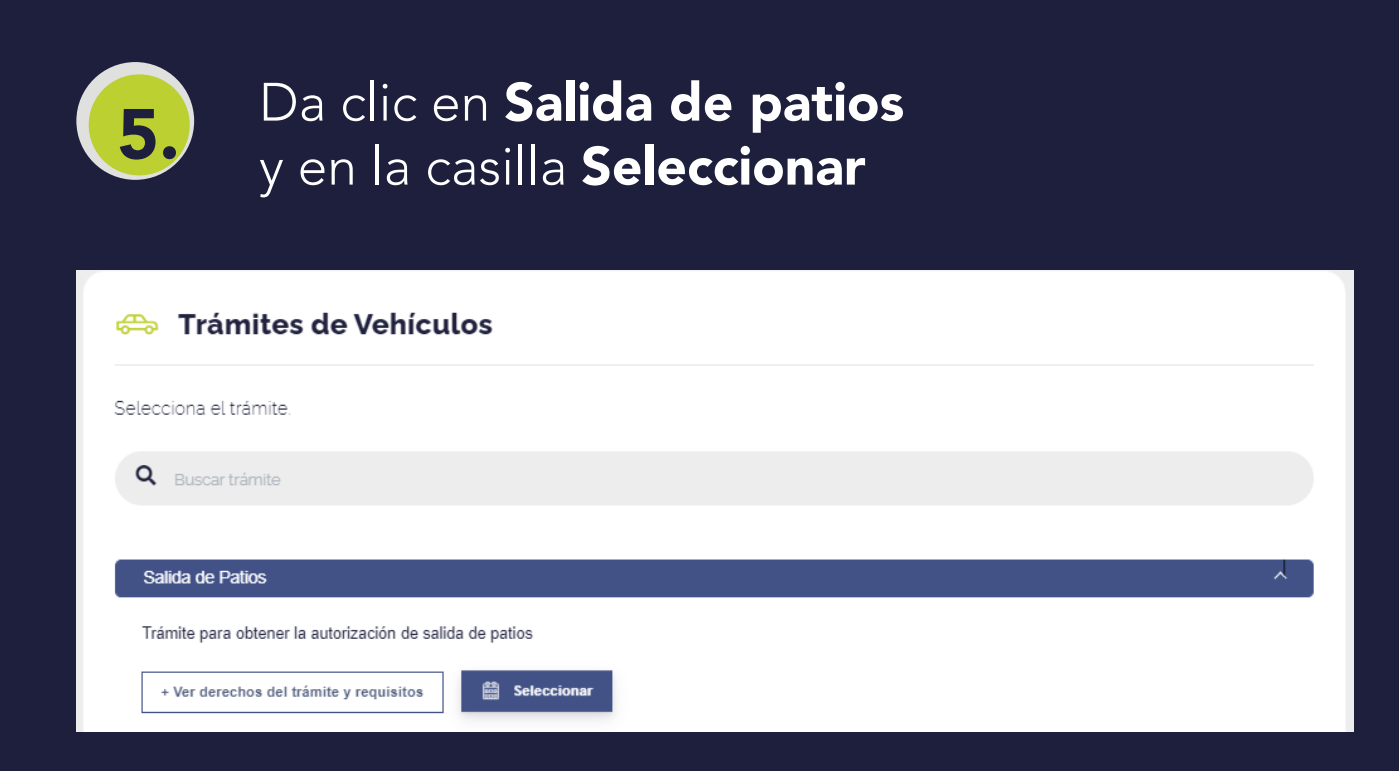

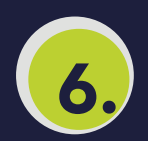

## Lee las indicaciones y da clic en

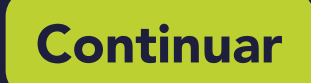

Continua

### 👄 Trámites de Vehículos

#### Salida de Patios

Recuerda que debes presentar la documentación requerida para realizar el trámite,

si deseas mas información ingresa a https://www.ventanillamovilidad.com.co/tramites/orden-de-entrega-de-vehiculos-inmovilizados. En caso de no ser propietario o infractor,

debes contar con un poder autenticado otorgado por el propietario.

← VOLVER

7.

| Registro Solicitud         | No. de Solicitud: 202206280853340 |
|----------------------------|-----------------------------------|
| -                          |                                   |
| DATOS PERSONALES           |                                   |
| Tipo identificación:       | Número identificación:            |
| Nombres:                   | Apellidos:                        |
| Correo electrónico:        | Celular.                          |
|                            |                                   |
| Asistes en calidad de: * P |                                   |
| · · · ·                    | BUSCAR                            |
|                            |                                   |
|                            |                                   |
|                            | SIGUIENTE                         |
|                            |                                   |

Elige entre las opciones en cuanto a **Asistencia en calidad de,**  digita el **número de la placa** y da clic en Buscar Aparecerá la información de la inmovilización del vehículo y la validación automática del proceso. **Da clic en Siguiente** 

| 1         | VEHÍCULO<br>È PLACA:<br>© FECHA Y HORA DE INMOVILIZACIÓN:<br>© INFRACCIÓN:                                                            |        |         |
|-----------|----------------------------------------------------------------------------------------------------|--------|---------|
| VALIDACIO | DNES AUTOMÁTICAS                                                                                                    |        |         |
| VALIDAR   | DESCRIPCIÓN                                                                                                    | ESTADO | DETALLE |
| LMH104    | El vehículo se encuentra en otra solicitud por tanto no puede continuar con el proceso.                                               | ~      |         |
| LMH104    | EL vehículo ya tiene una cita agendada y por tanto hasta no ser cumplida o cancelada no puede realizar una nueva solicitud de agenda. | ~      |         |

### Nota:

Ten en cuenta que no todas las infracciones se atienden en la Ventanilla Única de Servicios, **si la infracción corresponde a:**  F (Embriaguez), D12 (Por consulta de reincidencias), B07, C01, C16, C18, C28 (Por subsanaciones) o casos especiales, serás dirigido automáticamente al Centro de Servicios de Movilidad (Calle 13 #37-35) Según el tipo de infracción se te presentarán automáticamente los puntos de atención disponibles para realizar el trámite.

### En este caso se realizará presencial.

Da clic en

| Salida virtual                                         |                                                                                             |
|--------------------------------------------------------|---------------------------------------------------------------------------------------------|
|                                                        | SALIDA VIRTUAL                                                                              |
| La salida de patios para este código de infracción pue | de realizarse virtual. Si lo deseas puedes continuar haciendo click en el siguiente enlace: |
| Salida patios                                          |                                                                                             |
| O si deseas puedes continuar de manera presencial      |                                                                                             |

Agendamiento para trámite presencial

| <b>0</b>                                                                                        |               | • • • • • • • • • • • • • • • • • • • •                                                                                | •     |
|-------------------------------------------------------------------------------------------------|---------------|----------------------------------------------------------------------------------------------------|-------|
| Ventanilla                                                                                      | Dia           | Hora                                                                                                    | Datos |
| O     CARRERA       Av de las Américas # 50-15 Local                                            | l A1002       | CENTRO DE SERVICIOS DE MOVILIDAD                                                                                       |       |
| Ora. 26 # 71B - 30 Piso 2 Local 46       O       CARRERA       Av de las Américas # 50-15 Local | 18<br>  A1002 | Ora 1 # 05 D 58 Sur Locales 107, 174, 175 y 176       Image: Centre De Servicios De Movilidad       Calle 12 # 37 - 35 |       |
| ♥ EL ENSUEÑO<br>Calle 59C Sur # 51-21 Local 209                                                 |               | FIESTA SUBA Calle 147 No. 101-56 Local 22A CC Fiesta Suba                                                              |       |
| FONTIBÓN CENTRO<br>Calle 19 # 99 - 68                                                           |               | NALL PLAZA<br>Av Cra. 30 # 19 -00 Nivel 4                                                                              |       |
|                                                                                                 |               |                                                                                                    |       |

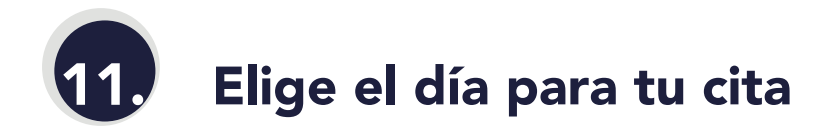

| <   |      |        |        |         |         |        | - 0  |
|-----|------|--------|--------|---------|---------|--------|------|
| Día | a    |        |        |         |         |        | Hora |
|     |      | Selec  | cione  | la fecł | na de l | a cita |      |
|     |      | JUN DE | 2022 🔻 |         |         | <      | >    |
|     | ļ    | m      | m      | j       | X       | S      | d    |
|     | JUN. |        |        |         |         |        |      |
|     |      |        | 1      | 2       | з       | 4      | 5    |
|     | 6    | 7      | 8      | 9       | 10      | 11     | 12   |
|     | 13   | 14     | 15     | 16      | 17      | 18     | 19   |
|     | 20   | 21     | 22     | 23      | 24      | 25     | 28   |
|     | 27   | 28     | 29     | 30      |         |        |      |
|     |      |        |        |         |         |        |      |

# **12.** Selecciona la hora a la que puedes asistir

| z Hub | 2     | 022-06-29            | Hora                 |       | Det   |  |  |
|-------|-------|----------------------|----------------------|-------|-------|--|--|
|       |       | Seleccione la jornad | da de tu preferencia |       |       |  |  |
| 07:30 | 00:80 | 08:30                | 09:00                | 09:30 | 10:00 |  |  |
| 10:30 | 11:00 | 13:00                | 13:30                | 14:00 | 14:30 |  |  |
| 15'00 | 15:20 | 16:00                |                      |       |       |  |  |

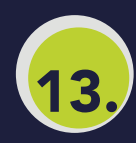

### Verifica los datos y da clic en

## Confirmar

| <b>e</b>                                                    | - 🕑             |                        |           |
|-------------------------------------------------------------|-----------------|------------------------|-----------|
| 72 Hub                                                      | 2022-06-29      | 07:30                  | Datos     |
|                                                             | Estos son los d | atos de tu cita        |           |
| DATOS PERSONALES                                            |                 |                        |           |
| Tipo identificación:                                        |                 | Número identificación: |           |
| Nombres:                                                    |                 | Apellidos:             |           |
| Correo electrónico:                                         |                 | Celular:               |           |
| INFORMACIÓN ADICIONAL<br>Asistes en Calidad de: Propietario |                 |                        |           |
| Placa del trámite                                           | ]               |                        |           |
| ← VOLVER                                                    |                 |                        | CONFIRMAR |

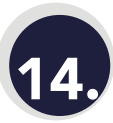

### ¡Listo! Al correo electrónico registrado llegará la información de la cita.

El día de tu cita, en el punto de atención seleccionado, deberás presentar el código QR que fue enviado a tu correo electrónico.

### ¡Así de fácil!

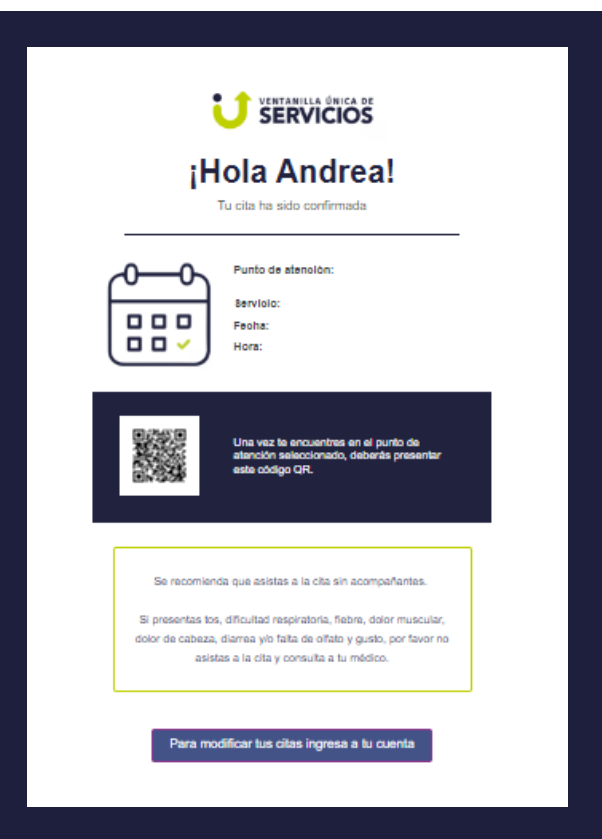

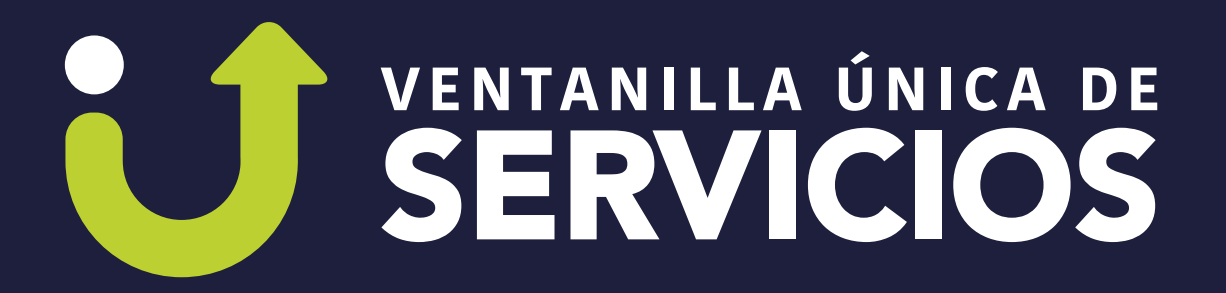

Contrato de Concesión No. 2021-2519 de 2021.

Si necesitas asesoría o más información, comunícate a la línea de atención al ciudadano (601) 291-6999 o envía un correo electrónico a contactenos@ventanillamovilidad.com.co

# ¡Eficiente, ágil y segura!

@ventanillamovilidad

**f** VentanillaMovilidad

🍠 VentanillaMov

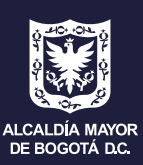

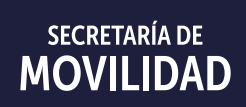

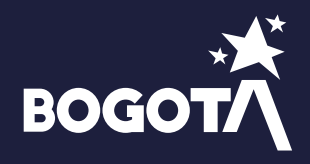